# 如何「列印當年度及歷年已上傳申報資料」操作說明

#### 步驟一:登入監察院陽光法令主題網站

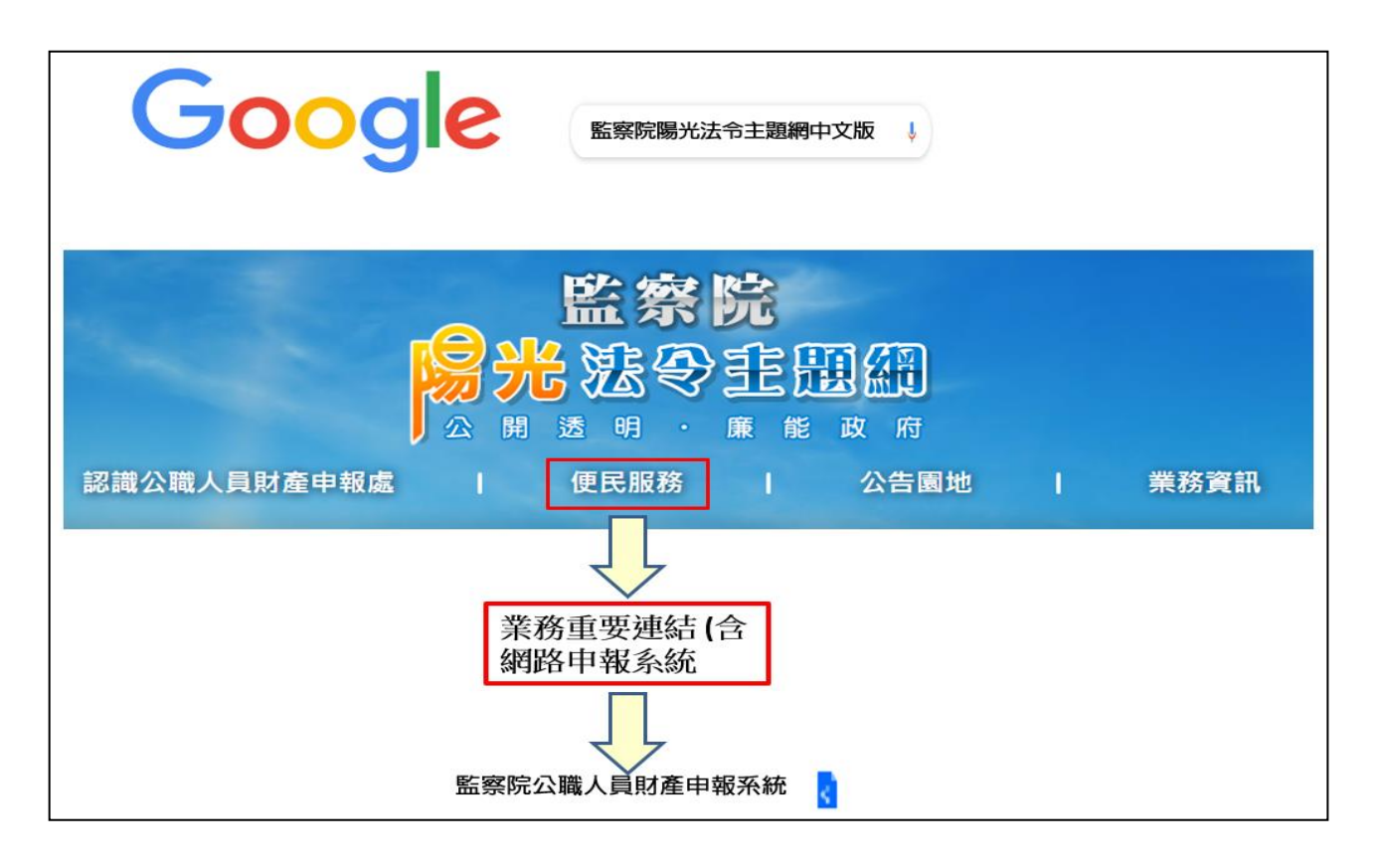

- 1. 瀏覽器搜尋監察院陽光法令主題網 <u>https://sunshine.cy.gov.tw</u>。
- 2. 點選「便民服務」/「業務重要連結(含網路申報系統)」/全國公職人員財產申報系統/「監察院公職人員財產申報網站」,進入網路申報系統。

## 步驟二:登入系統首頁

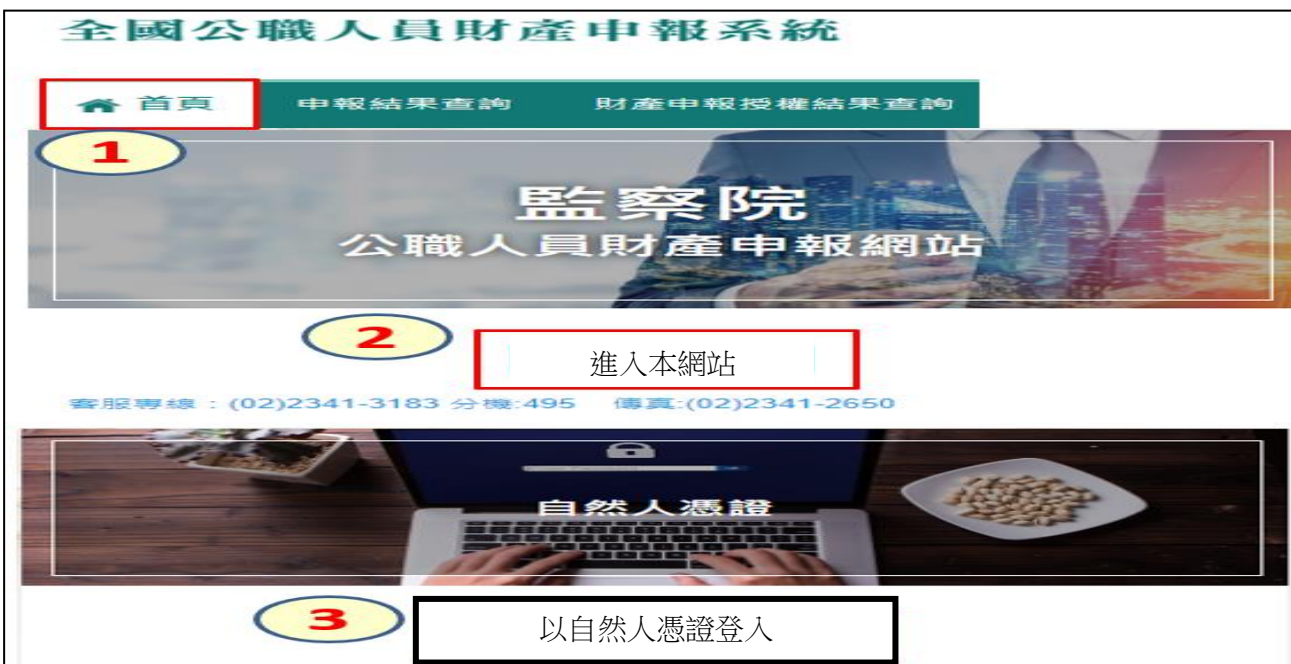

1. 系統首頁點選「進入本網站」(如上圖序號 2)。
 2. 再選擇「以自然人憑證登入」(如上圖序號 3)。

#### 步驟三:系統環境檢查

|                     | 系統環境檢查            |               |
|---------------------|-------------------|---------------|
| 如您環境檢測不通過,請重新下載安裝新元 | 件                 | 2 憑證元件下載      |
| 檢查項目                | 檢查狀態              | 是否通過          |
| 作業系統                | Windows           | 通過            |
| 瀏覽器                 | Chrome            | 通過            |
| 自然人憑證元件             | 1.3.4.103335 重新檢測 |               |
| 讀卡機狀態               | 重新檢測              | 失敗            |
| 检查值日                | 检查罪能              | <b>县</b> 丕通過  |
| 作業多位                | Windows           | 定口 <u></u> 通過 |
|                     | Chrome            | 江辺回           |
| / 創寬吞               |                   | 3 通過          |
| 自然人憑證元件             | 1.3.4.103335 重新檢測 | 通過            |
|                     |                   | 通過            |
|                     | *# 1              |               |
|                     | 進八                |               |

- 檢查項目中若「自然人憑證元件」出現「失敗」(如上圖序號 1),請點選右上 方「憑證元件下載」(如上圖序號 2),安裝完畢再次進入系統進行檢核,畫面出 現「通過」,表示安裝完成。
- 2. 檢查項目中若「讀卡機狀態」出現「失敗」(如上圖序號 1),表示電腦未插入 自然人憑證,或者,讀卡機未與電腦作好連接。請插入自然人憑證,或者,將 已插入自然人憑證之讀卡機接頭插入電腦插槽內,點重新檢測。若均出現「通 過」,即可點選「進入」(如上圖序號 4)。

### 步驟四:自然人憑證登入

| 自然人憑證登入                        |
|--------------------------------|
| ●申報人 ○管理者                      |
| 申報人國民身分證統一編號 <b>A123000000</b> |
| PINCODE(自然人憑證密碼) 600606        |
| 11461                          |
| 1 1 4 6 1 再换一張                 |
| 登入重填                           |

1. 點選「申報人」。

- 2. 輸入申報人國民身分證統一編號。
- 输入自然人憑證密碼,戶政機關預設密碼為6碼(出生年月日),例如60年6月
  6日出生者,密碼為600606。
- 4. 輸入驗證碼例如上圖 11461。
- 5. 點選「登入」,即可進行下一步驟。

#### 步驟五:【申報資料列印】~~個人資料保護法告知書頁面就有囉~~

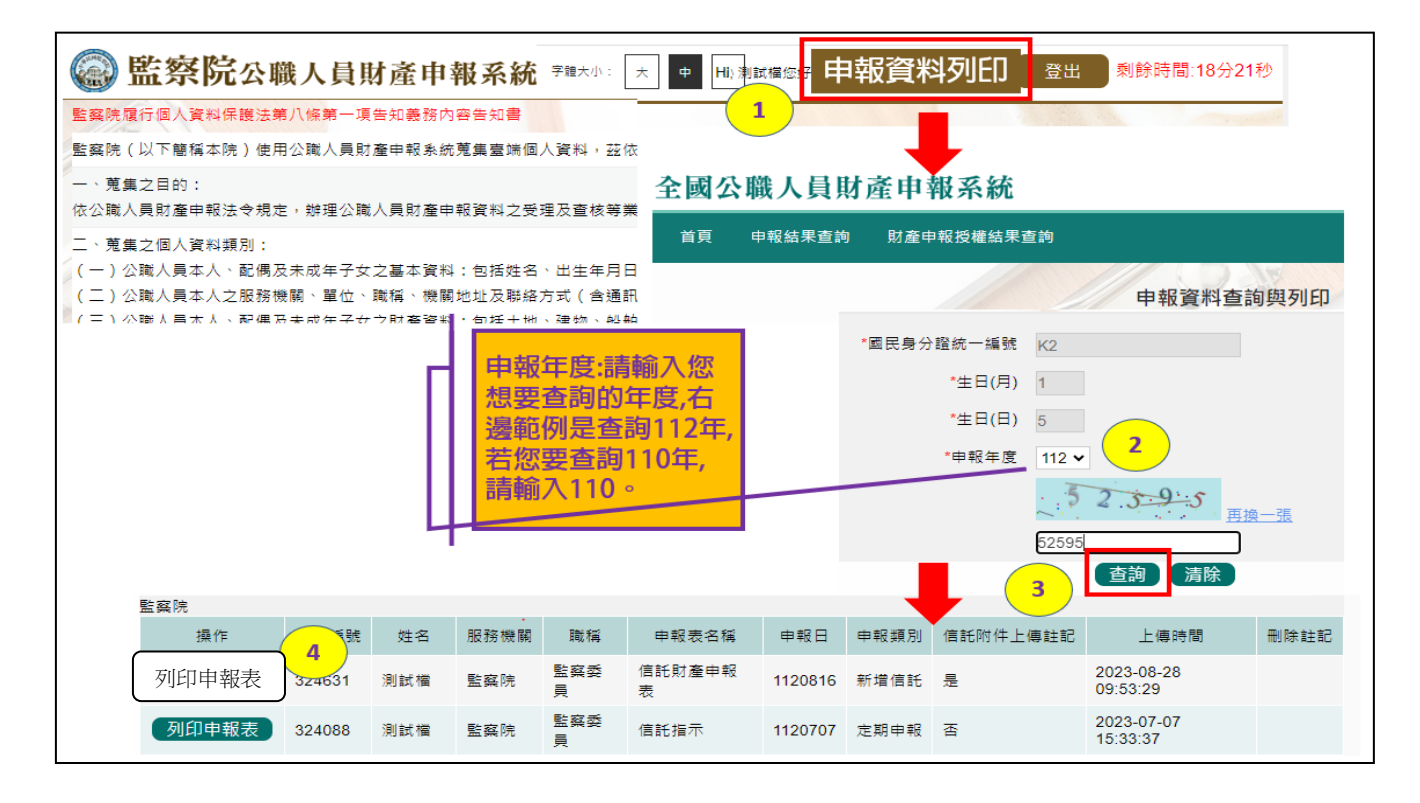

- 進入個人資料保護法告知書頁面,在系統右上方有【申報資料列印】按鈕,請 點選【申報資料列印】按鈕(如上圖序號1),即出現申報資料列印與查詢頁面。
   請輸入想要查詢的年度,畫面範例是查詢112年(如上圖序號2),若要查詢110年,請輸入110。
- 3. 輸入驗證碼後點選【查詢】鈕(如上圖序號 3)。
- 4. 畫面出現 112 年度已上傳成功之財產申報資料,請選取想要列印的申報表,例 如第1筆新增信託,請點選【列印申報表】(如上圖序號 4),系統會產製該筆 申報表之 PDF 檔供列印或存檔備查。